# FREDETIK

# Wall Sub

Caisson d'Installation amplifié 8" Dante™ PoE+ Manuel d'utilisation

> Dante<sup>™</sup> PoE+ 8" Amplified Subwoofer **User's manual**

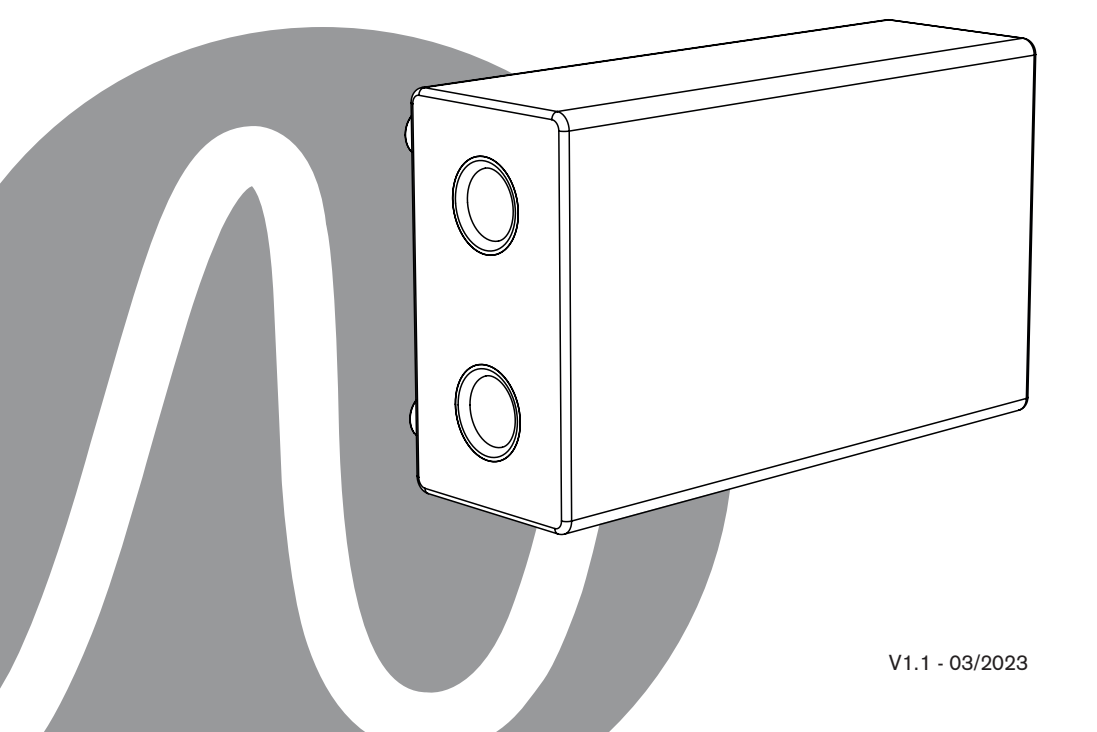

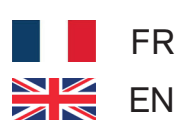

| FREDETIK | Manuel d'utilisation - Wall Sub | V1.1 | 03/2023 | 2/12 |
|----------|---------------------------------|------|---------|------|
|----------|---------------------------------|------|---------|------|

| WALL SUB - MANUEL D'UTILISATION - FRANÇAIS                                                                                                    | Page                                     |
|----------------------------------------------------------------------------------------------------|------------------------------------------|
| 1. Contenu du carton                                                                                                    | 4                                        |
| 2. Connexion                                                                                                    | 4                                        |
| 3. Configurer un réseau Dante™                                                                                                    | 4                                        |
| 4. Routage avec le Dante™ controller                                                                                                    | 5                                        |
| 5. Logiciel de contrôle et monitoring                                                                                                    | 5                                        |
| 6. Spécifications techniques                                                                                                    | 6                                        |
| 7. Dimensions                                                                                                    | 7                                        |
|                                                                                                    |                                          |
|                                                                                                    |                                          |
| WALL SUB - USER MANUAL - ENGLISH                                                                                                    | Page                                     |
| WALL SUB - USER MANUAL - ENGLISH 1. Carton Contents                                                                                                    | Page<br>8                                |
| WALL SUB - USER MANUAL - ENGLISH 1. Carton Contents 2. Connection                                                                                                    | Page<br>8<br>8                           |
| <ul> <li>WALL SUB - USER MANUAL - ENGLISH</li> <li>1. Carton Contents</li> <li>2. Connection</li> <li>3. Setting up a Dante<sup>™</sup> network</li> </ul>                                                                                                    | Page<br>8<br>8<br>8                      |
| <ul> <li>WALL SUB - USER MANUAL - ENGLISH</li> <li>1. Carton Contents</li> <li>2. Connection</li> <li>3. Setting up a Dante<sup>™</sup> network</li> <li>4. Routing with the Dante<sup>™</sup> controller</li> </ul>                                                          | Page<br>8<br>8<br>8<br>9                 |
| <ul> <li>WALL SUB - USER MANUAL - ENGLISH</li> <li>1. Carton Contents</li> <li>2. Connection</li> <li>3. Setting up a Dante<sup>™</sup> network</li> <li>4. Routing with the Dante<sup>™</sup> controller</li> <li>5. Control and monitoring software</li> </ul>              | Page<br>8<br>8<br>8<br>9<br>9            |
| WALL SUB - USER MANUAL - ENGLISH         1. Carton Contents         2. Connection         3. Setting up a Dante <sup>™</sup> network         4. Routing with the Dante <sup>™</sup> controller         5. Control and monitoring software         6. Technical Specifications | Page<br>8<br>8<br>8<br>9<br>9<br>9<br>10 |

| FREDETIK | Manuel d'utilisation - Wall Sub | V1.1 | 03/2023 | 3/12 |
|----------|---------------------------------|------|---------|------|
|----------|---------------------------------|------|---------|------|

# 1. Contenu du carton

- 1 Wall Sub
- 1 accessoire d'accrochage mural
- 1 manuel d'utilisation

#### 2. Connexions

Pour la connexion à un réseau Dante<sup>™</sup>, reliez la prise RJ45, avec un câble réseau Cat 5 ou Cat 6, à un Switch Ethernet, acceptant au minimum une vitesse de liaison Fast Ethernet 100 Mbit /s. La connexion sert également à alimenter l'enceinte via le réseau par la technologie PoE (Power over Ethernet). Il faut donc utiliser un switch PoE ou un injecteur PoE. Pour obtenir la pleine puissance, il faut utiliser une alimentation PoE+ selon la norme IEEE 802.3at-2009 "PoE+".

#### 3. Configurer un réseau Dante™

1) Démarrez le logiciel Dante Controller.

2) Attendez jusqu'à ce que les appareils visibles sur le réseau apparaissent dans la matrice du logiciel.

Remarque : si un appareil n'apparaît pas, il y a plusieurs raisons possible dont notamment : – l'appareil n'est pas allumé / alimenté

- l'appareil se trouve dans un autre sous-réseau

- l'appareil ne peut pas être synchronisé avec les autres appareils Dante™

Pour une des deux raisons citées en dernier, il faut que l'appareil Dante<sup>™</sup> soit présenté au moins dans la visualisation Network sous l'onglet "Device Info" ou "Clock Status". Arrêter puis redémarrer l'enceinte pourrait être une solution rapide au problème. Vous trouverez des informations complémentaires dans la notice du Dante Controller de Audinate.

3) Dans la barre de menu du Dante Controller, sélectionnez "Device / Device View" ou appuyez sur la combinaison de touches Ctrl+D. La fenêtre "Device View" s'affiche.
4) Dans le menu déroulant s'affichant sous la barre de menu, sélectionnez l'enceinte à configurer.

5) Dans le troisième onglet "status", différentes informations sur l'appareil sont disponibles.

6) Cliquez l'onglet "Device Config". Si besoin, adaptez le "Sample Rate" par rapport à celui utiliser dans le réseau Dante™ (tous les appareils doivent avoir le même taux d'échantillonnage pour pouvoir fonctionner ensemble).

7) Dans le champ "Rename Device", il est possible de modifier le nom utilisé pour l'appareil dans le réseau Dante, pour une meilleure identification. Confirmez toute modification en appuyant sur le bouton "Apply".

8) A partir de l'onglet "Network Config", vous pouvez, si besoin, modifier les réglages réseau pour l'interface Dante™ de l'enceinte.

| FREDETIK | Manuel d'utilisation - Wall Sub | V1.1 | 03/2023 | 4/12 |
|----------|---------------------------------|------|---------|------|
|----------|---------------------------------|------|---------|------|

# 4. Routage avec le Dante<sup>™</sup> Controller

Afin de configurer les flux audio il faut :

1) Dans la fenêtre principale, dans l'onglet "Routing", ouvrir les canaux de l'appareil émetteur à droite "Dante™ Transmitters" et les canaux de l'appareil récepteur sous "Dante™ Receivers" en cliquant sur les boutons +.

2) Cliquez sur le point d'intersection entre le canal de l'émetteur et le canal du récepteur.

3) Attendez jusqu'à ce que le champ affiche un cercle vert coché en blanc.

Pour d'autres connexions, répétez ces trois points.

Sur le site de Audinate, il est possible de télécharger un manuel d'utilisation en anglais (User Guide) du Dante Controller :

https://www.audinate.com/resources/technical-documentation

# 5. Logiciel de contrôle et monitoring

Les enceintes Frenetik Dante™ PoE+ peuvent être contrôlées via un logiciel propriétaire disponible sur le site Web de Frenetik.

Les logiciels Frenetik Adjust permettent le réglage du niveau et le monitoring de chaque enceinte ; et une configuration rapide des niveaux de tonalité.

Une liste de préréglages d'usine est disponible en téléchargement avec les logiciels Adjust, et des options de sauvegarde et de chargement sont disponibles pour les applications personnalisées.

Veuillez visiter le site Web de Frenetik et la zone support dédiée pour télécharger le dernier logiciel Adjust. Veuillez consulter le Guide d'installation de chaque version du logiciel Adjust pour la compatibilité du produit, les fonctionnalités intégrées et la compatibilité du système d'exploitation.

https://www.frenetik.fr/logiciels-telechargement

| FREDETIK | Manuel d'utilisation - Wall Sub | V1.1 | 03/2023 | 5/12 |
|----------|---------------------------------|------|---------|------|
|----------|---------------------------------|------|---------|------|

# 6. Spécifications techniques

| Ref.                    | SBI80DP / SBI80DPW                   |
|-------------------------|--------------------------------------|
| Type / nombre de voies  | Sub                                  |
| Amplification           | 60 W (classe D)                      |
| Récepteur Dante™        | 1 (16 / 24 / 32 bit - 44,1 à 96 kHz) |
| Taille des HP           | 1 woofer 8"                          |
| Capacité SPL peak (1 m) | 119 dB                               |
| Bande passante (-10 dB) | 48 Hz - 150 Hz                       |
| Directivité (H x V)     | -                                    |
| Connectique             | 1 x RJ45, connecteur Euroblock       |
| Embase pied             | Non                                  |
| Insert                  | Non                                  |
| Pied                    | Oui                                  |
| Accessoire inclus       | Accroche mural                       |
| Dimensions              | 500 x 300 x 201 mm                   |
| Poids                   | 8,80 kg                              |
| Alimentation            | PoE+ (IEEE 802.3 at)                 |
| Certification           | CE                                   |

| FREDETIK | Manuel d'utilisation - Wall Sub | V1.1 | 03/2023 | 6/12 |
|----------|---------------------------------|------|---------|------|
|----------|---------------------------------|------|---------|------|

# 7. Dimensions

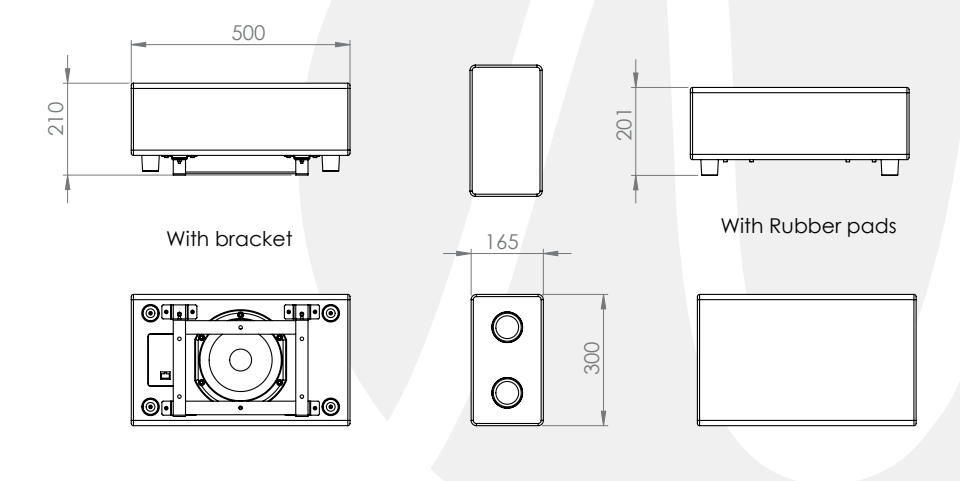

| FREDETIK | Manuel d'utilisation - Wall Sub | V1.1 | 03/2023 | 7/12 |
|----------|---------------------------------|------|---------|------|
|----------|---------------------------------|------|---------|------|

# 1. Carton Contents

- 1 Wall Sub
- 1 wall bracket
- 1 user manual

#### 2. Connections

For connection to a Dante<sup>™</sup> network, connect the RJ45 socket, with a Cat 5 or Cat 6 network cable, to an Ethernet Switch, accepting a minimum 100 Mbit/s Fast Ethernet link speed. The connection is also used to power the speaker via the network using PoE (Power over Ethernet) technology. A PoE switch or PoE injector must therefore be used. To obtain full power, a PoE+ power supply according to the IEEE 802.3at-2009 «PoE+» standard must be used.

# 3. Configuring a Dante<sup>™</sup> Network

1) Start the Dante<sup>™</sup> Controller software.

2) Wait until the devices visible on the network appear in the software matrix. Note: If a device does not appear, there are several possible reasons, including:

- the device is not powered on / powered up
- the device is in another subnet
- the device cannot be synchronized with other Dante<sup>™</sup> devices.

For either of the last two reasons, the Dante<sup>™</sup> device must at least be visible in the Network View under the «Device Info» or «Clock Status» tab. Stopping and then restarting the speaker could be a quick fix to the problem. Further information can be found in the Audinate Dante Controller manual.

3) From the Dante Controller menu bar, select «Device / Device View» or press the Ctrl+D key combination. The «Device View» window will appear.

4) From the drop-down menu below the menu bar, select the speaker to be configured.5) In the third tab «status», various information about the device is available.

6) Click the «Device Config» tab. If necessary, adapt the «Sample Rate» to that used in the network Dante<sup>™</sup> (all devices must have the same sample rate in order to work together).
7) In the «Rename Device» field, you can change the name used for the device in the Dante

network for better identification. Confirm any changes by pressing the «Apply» button.

8) From the «Network Config» tab, you can, if necessary, change the network settings for the Dante™ interface of the speaker.

| FREMETIK | User's manual - Wall Sub | V1.1 | 03/2023 | 8/12 |
|----------|--------------------------|------|---------|------|
|----------|--------------------------|------|---------|------|

# 4. Routing with the Dante<sup>™</sup> Controller

In order to configure the audio streams it is necessary to :

1) In the main window, in the «Routing» tab, open the channels of the transmitter device on the right «Dante<sup>™</sup> Transmitters» and the channels of the receiver device under «Dante<sup>™</sup> Receivers» by clicking on the + buttons.

2) Click on the intersection point between the transmitter channel and the receiver channel.

3) Wait until the field displays a green circle with a white check mark.

For other connections, repeat these three points.

A User Guide for the Dante Controller can be downloaded from the Audinate website: https://www.audinate.com/resources/technical-documentation

# 5. Control and monitoring software

Frenetik Dante™ PoE+ loudspeakers can be controlled and monitored with a proprietary software available from Frenetik's website.

The Frenetik Adjust software solutions allow for level adjustment and monitoring of each loudspeaker; and quick set-up of tonality levels.

A list of factory presets is available for download with the Adjust software solutions, and save and load options are available for custom applications.

Please visit Frenetik's website and dedicated support area to download the latest Adjust software. Please check the Setup Guide of each version of the Adjust software for product compatibility, embedded features and operating system compatibility. https://en.frenetik.fr/logiciels-telechargement

| FREDETIK | User's manual - Wall Sub | V1.1 | 03/2023 | 9/12 |
|----------|--------------------------|------|---------|------|
|----------|--------------------------|------|---------|------|

# 6. Technical Specifications

| Ref.                        | SB80DP                                |
|-----------------------------|---------------------------------------|
| Type / number of channels   | Sub                                   |
| Amplification               | 60 W (classe D)                       |
| Dante <sup>™</sup> receiver | 1 (16 / 24 / 32 bit - 44,1 to 96 kHz) |
| Size of HP                  | 1 woofer 8"                           |
| SPL peak capacity (1 m)     | 119 dB                                |
| Bandwidth (-10 dB)          | 48 Hz - 150 Hz                        |
| Directivity (H x V)         | -                                     |
| Connection system           | 1 x RJ45, Euroblock connector         |
| Foot plate                  | No                                    |
| Insert                      | No                                    |
| Rubber Pad                  | Yes                                   |
| Accessorie (included)       | Wall bracket                          |
| Dimensions                  | 500 x 300 x 201 mm                    |
| Weight                      | 8,80 Kg                               |
| Power supply                | PoE+ (IEEE 802.3 at)                  |
| Certification               | CE                                    |

| FREDETIK | User's manual - Wall Sub | V1.1 | 03/2023 | 10/12 |
|----------|--------------------------|------|---------|-------|
|----------|--------------------------|------|---------|-------|

# 7. Dimensions

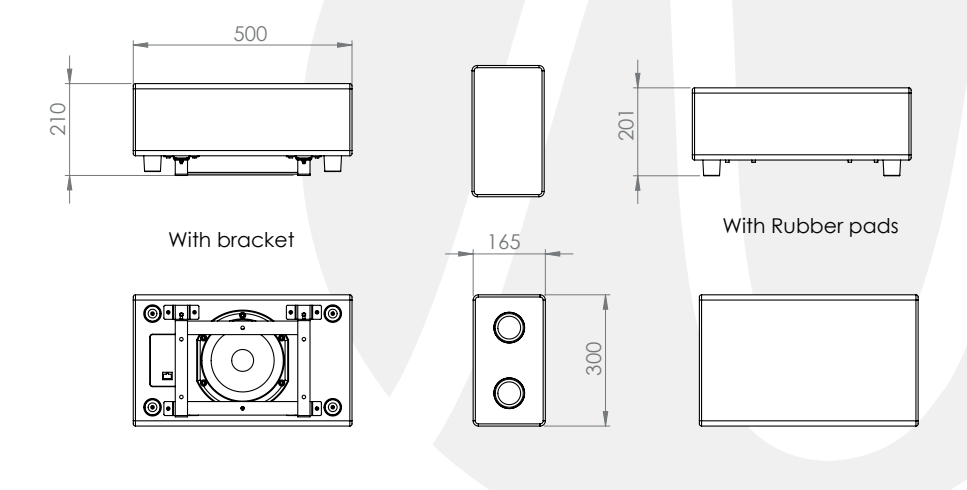

| FREDETIK | User's manual - Wall Sub | V1.1 | 03/2023 | 11/12 |
|----------|--------------------------|------|---------|-------|
|----------|--------------------------|------|---------|-------|

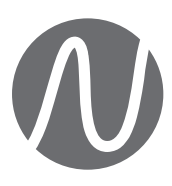

FRENETIK - 1 Allée d'Effiat - Le Parc de l'Événement - Bât. H 91160 Longjumeau - France +33 (0)1 69 10 50 81 www.frenetik.fr